## **Configuring Video Service Components with CLI**

This section provides information to configure RET/FCC using the command line interface.

Topics in this section include:

- Video Services Overview on page 643
- Sample Configurations on page 649
- Configuring RET/FCC Video Features in the CLI on page 656
- Configuring ADI Components with CLI on page 669

## Video Services Overview

There can be a maximum of eight ISA-MSs in a given system. The main entities of video configurations are:

- Video group
- Multicast information policy
  - $\rightarrow$  A video policy to configure video interface properties
  - $\rightarrow$  Multicast bundles and channels to associate bundles/channels with video groups
- Within a service, configuring a video interfaces and their associations with video groups.

Figure 51 shows various configuration elements and how they are associated by configuration.

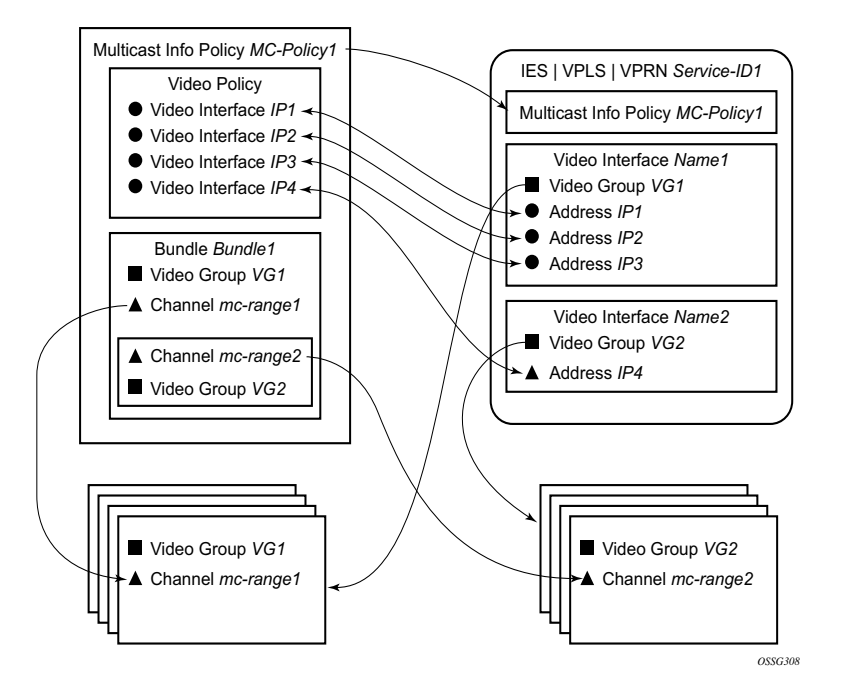

Figure 51: Video Services Configuration Elements

Note that a video interface within a service can have multiple IP address, and their association with the video interfaces within the video policy are based on IP addresses. Support for multiple video interface IP addresses for a given video interface allows video characteristics (burst rate, retransmission format, etc.) for the channels associated with the video interface to be based on the IP address on which the request is received.

Both the bundle/channel configuration and the video interface configuration within the service are associated with a specific video group. If the request is received on a video interface for a channel not serviced by the video group associated with the video interface, the request is invalid and is dropped. Figure 51 displays an example of this is a request for mc-range2 received on IP1, IP2 or IP3. A request for mc-range2 would only be valid on IP4.

As with other multicast information policies, the bundle name default is a special bundle and is reserved for setting of default values. If a video parameter is not explicitly set in a bundle/channel, the value set in the default bundle is used.

#### **Configuring an ISA-MS Module**

The ISA-MS hardware has an MDA form factor and is provisioned in the same manner as other MDAs in the **config>card>mda-type** context.

Use the following commands to configure a ISA-MS module.

```
CLI Syntax: config
card slot-number
mda slot-number
mda-type isa-ms
```

The following output displays an ISA-MS configuration example:

```
*A:Dut-C>config>card# info
card-type iom2-20g
mda 1
mda-type isa-ms
exit
mda 2
mda-type isa-ms
exit
```

\*A:Dut-C>config>card#

## **Configuring a Video Group**

When used for video services, ISA-MSes are logically grouped into video groups that pool the ISA buffering and processing resources into a single logical entity.

Use the following commands to configure a video group.

```
CLI Syntax: config
isa
video-group video-group-id [create]
description description-string
primary mda-id
[no] shutdown
```

The example shown below shows video-group 1 with a single ISA configured in slot 2/MDA 1.

```
*A:Dut-C>config>isa# info

video-group 1 create

description "Video Group 1"

primary 7/2

no shutdown

exit
```

\*A:Dut-C>config>isa#

Within the video group configuration, there are specific video application commands to enable features. These commands are described in the configuration examples for the application. Depending on the video application, more than one primary ISA-MS is allowed increasing the egress capacity of the video group.

Note: ISA-MS in a single video group cannot be on the same IOM. An IOM can accommodate two ISA-MS modules provided that the ISA-MS are members of different video groups.

#### Configuring a Video SAP and Video Interface in a Service

Video features in a VPLS service require the creation of a video SAP and a video interface. A video SAP is similar to other SAPs in the system in that QoS and filter policies can be associated with the SAP on ingress (traffic leaving the ISA and ingressing the system) and egress (traffic leaving system and entering the ISA).

Note that the video SAP is associated with a video group. Channels are also associated with a video group which is what establishes the link between what channels can be referenced through the video SAP. The multicast information policy associated with the service is where the channel to video group association is defined.

For unicast VPLS services that have an associated multicast service that is cross connected downstream of the router, the multicast service needs to be identified by the service ID in the unicast VPLS service.

The video commands for are identical in the IES and VPRN service contexts. The basic IES and VPRN commands are similar to the video commands in the VPLS context and follow the same logic of associating the video SAP with a video group and the multicast information policy defining the channel to video group association.

Another parameter defined for a channel in the multicast information policy that is important for video services is the administrative bandwidth defined for the channel. Many video applications use the bandwidth to determine if sufficient ISA egress bandwidth exists to service or drop a service request.

The following output displays an example video interface configuration.

```
A:IPTV-SR7>config>service>ies# info
          video-interface "video-100" create
              video-sap 4
              exit
              address 1.1.1.254/8
              address 100.100.0.254/8
              address 101.1.1.254/24
              adi
                  channel 234.4.5.228 source 195.168.9.10 channel-name "228"
                    scte35-action drop
                   zone-channel 234.4.5.228 source 100.100.100.1 adi-channel-name "228-
1"
                  exit
                  scte30
                    ad-server 10.200.14.2
                    local-address control 100.1.1.2 data 100.1.1.3
                  exit
              exit
 _____
A:IPTV-SR7>config>service>ies#
```

## **Basic Multicast Information Policy Configuration**

Multicast information policies are used by the video applications to define multicast channel attributes and video policies which contains application-specific configuration for a video interface IP address.

Note that it is within the multicast information policy bundles, channels and source-overrides that a video group is assigned to a channel. The video group association is inherited from the more general construct unless it is explicitly disabled.

The administrative bandwidth for channels at the bundle, channel or source-override level is also defined in the multicast information policy. Video applications use the administrative bandwidth here when a channel rate estimate is needed.

A video policy is defined within the multicast information policy for a specific video interface IP address. The IP address for the video policy is the key value that associates it with a specific video interface IP address within a service associated with overall multicast information policy.

Refer to the 7x50 OS Triple Play Guide for CLI command descriptions and syntax usage information to configure multicast info policies.

The following output displays a policy example.

```
A:IPTV-SR7>config>mcast-mgmt># info
_____
         multicast-info-policy "ies100" create
           bundle "5.6.140" create
                admin-bw 8000
                video
                   video-group 1
                   local-rt-server
                   rt-buffer-size 3000
                exit
                channel "234.5.6.140" "234.5.6.140" create
                exit
             exit
             bundle "default" create
             exit
             bundle "5.6.241-5.6.243" create
                admin-bw 12000
                video
                   video-group 1
                   rt-buffer-size 4000
                exit
                channel "234.5.6.241" "234.5.6.243" create
                exit
             exit
          exit
_____
A:IPTV-SR7>config>router#
```

## **Sample Configurations**

The following output displays configurations of VQM with packet selection.

```
*A:SR-7/Dut-C>config>mcast-mgmt># info
-----
          multicast-info-policy "vqm" create
              bundle "ixia" create
                  channel "235.5.5.6" "235.5.5.7" create
                     admin-bw 20000
                     video
                         video-group 4
                         rt-buffer-size 1000
                         analyzer
                            alarms
                                cc-error
                                pat-repetition tnc 400 qos 600 poa 700
                                pat-syntax
                                pid-pmt-unref
                                pmt-repetition tnc 2300 gos 2500 poa 2700
                                pmt-syntax
                                vid-pid-absent 5000
                                non-vid-pid-absent 5000
                                pcr-repetition tnc 400 qos 600 poa 700
                                scte-35
                                tei-set
                                ts-sync-loss
                             exit
                         exit
                         stream-selection source1 192.168.2.1 intf1 "ineo-ingress1"
source2 192.168.2.1 intf2 "ineo-ingress2"
                     exit.
                     source-override "192.168.2.1" create
                     exit
                  exit
              exit
              bundle "default" create
              exit
          exit
_____
*A:SR-7/Dut-C>config>service# info
-----
       customer 1 create
          description "Default customer"
       exit
       ies 300 customer 1 vpn 300 create
          description "Default Ies description for service id 300"
           video-interface "video-300" create
              video-sap 4
              exit
              address 20.20.255.254/16
              channel 235.5.5.6 source 192.168.2.1 channel-name "Ineoquest-1"
                zone-channel 235.5.5.6 source 20.20.0.1 adi-channel-name "Ineoquest-1-1"
              exit
              adi
              exit
              no shutdown
```

```
exit
        service-name "XYZ Ies 300"
        no shutdown
      exit
_____
*A:SR-7/Dut-C>config>service#
*A:SR-7/Dut-C>config>router# info
_____
#-----
echo "IP Configuration"
#-----
     interface "ineo-ingress1"
        address 10.200.16.1/24
        port 3/2/12
        ingress
           filter ip 100
        exit
      exit
      interface "ineo-ingress2"
        address 10.200.17.1/24
        port 5/1/1
        ingress
           filter ip 200
         exit
      exit
      interface "ixia-egress"
        address 10.200.15.1/24
        port 3/2/15
      exit
      interface "system"
        address 10.20.3.1/32
      exit
      ecmp 2
      multicast-info-policy "vqm"
      static-route 192.168.2.1/32 next-hop 10.200.16.2 mcast-ipv4
     static-route 192.168.2.1/32 next-hop 10.200.17.2 mcast-ipv4
#_____
echo "IGMP Configuration"
#-----
      igmp
         interface "video-300-D"
           static
              group 235.5.5.6
                 source 192.168.2.1
              exit
            exit
         exit
         interface "video-300-D2"
            static
              group 235.5.5.6
                 source 192.168.2.1
              exit
            exit
         exit
         interface "ixia-egress"
           static
               group 235.5.5.6
                  source 20.20.0.1
```

```
exit
          exit
        exit
     exit
#-----
echo "PIM Configuration"
#-----
     pim
       rpf-table rtable-m
        interface "video-300"
        exit
        interface "ineo-ingress1"
          multicast-senders always
        exit
        interface "ineo-ingress2"
          multicast-senders always
        exit
        rp
          static
          exit
          bsr-candidate
             shutdown
          exit
          rp-candidate
             shutdown
          exit
        exit
     exit
_____
*A:SR-7/Dut-C>config>router#
*A:SR-7/Dut-C>config>isa# info
_____
     video-group 4 create
       analyzer
       stream-selection
       primary 3/1
        no shutdown
     exit
_____
        -----
*A:SR-7/Dut-C>config>isa#
```

\_\_\_\_\_ \*A:SR-7/Dut-C>config>service# info \_\_\_\_\_ customer 1 create description "Default customer" exit ies 300 customer 1 vpn 300 create description "Default Ies description for service id 300" interface "linux-ingress" create address 10.10.33.228/24 sap 3/2/17 create description "sap-300-10.10.33.228" exit exit interface "linux-egress" create address 10.10.34.228/24 sap 3/2/7 create description "sap-300-10.10.34.228" exit exit video-interface "video-300" create video-sap 2 exit address 20.20.13.1/24 channel 235.5.5.6 source 192.168.2.1 channel-name "A2-SP3" zone-channel 235.5.5.6 source 20.20.13.2 adi-channel-name "A2-SP3-1" exit adi exit no shutdown exit service-name "XYZ Ies 300" no shutdown exit \_\_\_\_\_ \*A:SR-7/Dut-C>config>service# /configure router \*A:SR-7/Dut-C>config>router# info \_\_\_\_\_ echo "IP Configuration" #-----interface "system" address 10.20.1.1/32 exit multicast-info-policy "A-server" #----echo "Static Route Configuration" #----static-route 128.251.33.0/24 next-hop 10.10.33.229 static-route 192.168.2.0/24 next-hop 10.10.33.229 #----echo "IGMP Configuration" #\_\_\_\_\_ igmp interface "video-300-D" static

The following output displays configurations of VQM without packet selection.

7450 ESS and 7750 SR Multiservice Integrated Service Adapter Guide

```
group 235.5.5.6
                 source 192.168.2.1
               exit
            exit
         exit
         interface "linux-egress"
            static
               group 235.5.5.6
                source 20.20.13.2
              exit
            exit
         exit
     exit
#-----
echo "PIM Configuration"
#-----
     pim
         interface "linux-ingress"
           hello-interval 0
           multicast-senders always
         exit
         interface "linux-egress"
           hello-interval 0
         exit
         apply-to all
         rp
            static
            exit
           bsr-candidate
              shutdown
            exit
            rp-candidate
              shutdown
           exit
         exit
     exit
_____
*A:SR-7/Dut-C>config>router# /configure isa
*A:SR-7/Dut-C>config>isa# info
_____
      video-group 2 create
       analyzer
        primary 2/1
        no shutdown
     exit
_____
*A:SR-7/Dut-C>config>isa# /configure mcast-management
*A:SR-7/Dut-C>config>mcast-mgmt># info
_____
         multicast-info-policy "A-server" create
           bundle "LiveTv" create
               channel "234.5.6.243" "234.5.6.243" create
                  admin-bw 3000
                  video
                     video-group 2
                     rt-buffer-size 1000
                  exit
               exit
               channel "235.5.5.6" "235.5.5.6" create
```

```
admin-bw 5000
                      video
                          video-group 2
                         rt-buffer-size 1000
                         analyzer
                             alarms
                                 cc-error
                                 pat-repetition tnc 200 qos 400 poa 600
                                 pat-syntax
                                 pid-pmt-unref
                                 pmt-repetition
                                 pmt-syntax
                                 vid-pid-absent 1000
                                 non-vid-pid-absent 1000
                                 pcr-repetition tnc 200 qos 400 poa 600
                                 scte-35
                                 tei-set
                                 ts-sync-loss
                                 report-alarm severity tnc
                             exit
                          exit
                      exit
                      source-override "128.251.33.37" create
                      exit
                  exit
              exit
              bundle "default" create
              exit
              bundle "mp2ts-ads" create
                  channel "234.4.5.1" "234.4.5.254" create
                     admin-bw 5000
                      video
                         video-group 2
                         rt-buffer-size 1000
                      exit
                  exit
              exit
          exit
_____
               -----
*A:SR-7/Dut-C>config>mcast-mgmt>#
```

# Configuring RET/FCC Video Components with CLI

This section provides information to configure RET/FCC using the command line interface.

Topics in this section include:

- Configuring RET/FCC Video Features in the CLI on page 656
  - $\rightarrow$  Configuring the RET Client on page 656
  - $\rightarrow$  Configuring the RET Server on page 660
  - $\rightarrow$  Configuring the FCC Server on page 664

## Configuring RET/FCC Video Features in the CLI

The following sections provide configuration examples for the RET client, RET server and FCC server.

#### **Configuring the RET Client**

This section provides an example configuration for the RET client. The configuration example has the following assumptions:

- A single ISA-MS in slot 2/1 in video group 1
- A single channel 234.0.0.1 within multicast bundle "b1" with an administrative bandwidth of 2700 Kbps defined in **multicast-info-policy** *multicastinfopolicyname*.
- The upstream RET server for the channel is 4.4.4 on UDP port 4096
- A single video interface named "v1" in the service with IP address 3.3.3.3/24
- A RET client address of 3.3.3.4 for a VPLS and 3.3.3.3 for IES and VPRN case.

The first step in the configuration is to configure video group 1 and the ISA-MS hardware.

```
CLI Syntax: config>isa
      video-group video-group-id [create]
         primary mda-id
         no shutdown
*A:ALA-48config>isa# info
_____
    video-group 1 create
      primary 2/1
      no shutdown
    exit
_____
*A:ALA-48config>isa#
CLI Syntax: config# card slot-number
      mda mda-slot
           mda-type mda-type
*A:ALA-48config>card>mda# info
_____
      mda-type isa-ms
  _____
```

\*A:ALA-48config>card>mda#

The channel parameters for 234.0.0.1 are configured in **multicast-info-policy** *multicastinfopolicyname*. The channel configuration includes the administrative bandwidth, the channel's association with video group 1 and the upstream RET server configuration for the channel (4.4.4.4 UDP port 4096). The following output displays the configuration. Refer to the CLI tree for a complete list of CLI commands.

```
*A:ALA-48config>mcast-mgmt>mcast-info-plcy# info
_____
        bundle "b1" create
           admin-bw 2700
            video
               video-group 1
              rt-server 4.4.4.4 port 4096
            exit
            channel "234.0.0.1" "234.0.0.1" create
            exit
         exit
         bundle "default" create
         exit
         video-policy
            video-interface 3.3.3.3 create
            exit
         exit
_____
*A:ALA-48configmcast-mgmtmcast-info-plcy#
```

Note that the channel parameters are actually defined for the channel bundle "b1" and the channel inherits those values based on the multicast information policy inheritance rules.

For the RET client in a VPLS, the following commands within the service instance perform the following tasks to complete the RET client configuration:

- Associate the VPLS with multicast-info-policy multicastinfopolicyname.
- Create the video interface "vi".
- Create video SAP and associate it with video group 1.
- Assigns a RET client address and gateway.
- Create a static IGMP join on SAP 3/2/13:21 for the channel 234.0.0.1.

Note that SAP 3/2/13:21 is a dummy SAP with the only purpose of attracting multicast traffic to the node to enable the caching. No subscribers are connected to it.

```
*A:ALA-48config>service>vpls# info

igmp-snooping

no shutdown

exit

video-interface "vi" create

video-sap 1

exit

address 3.3.3.3/24

gateway-ip 3.3.3.253

rt-client-src-address 3.3.3.4

no shutdown

exit
```

\*A:ALA-48config>service>vpls#

```
*A:ALA-48config>router# info

....

multicast-info-policy multicastinfopolicyname

sap 3/2/13:21 create

igmp-snooping

static

group 234.0.0.1

starg

exit

exit

exit

exit

exit
```

\*A:ALA-48config>router#

Note that the RET client address is 3.3.3.4 which must be within the IP subnet assigned to the video interface (3.3.3.3/24).

For the RET client in an IES or VPRN, the following commands within the service instance perform these tasks to complete the RET client configuration:

- Associate the service with multicast-info-policy multicastinfopolicyname.
- Create the video interface "vi" and assign IP address 3.3.3.3.
- Create video SAP and associate it with video group 1.
- Creates a static IGMP join on the video interface for the channel 234.0.0.1. (7750 only)

```
*A:ALA-48config>service>ies# info
_____
        video-interface "vi" create
           video-sap 1
           exit
          address 3.3.3.3/32
           no shutdown
       exit
. . .
_____
*A:ALA-48config>service>ies#
*A:ALA-48config>router# info
_____
  multicast-info-policy multicastinfopolicyname
  pim (7750 only)
     interface "vi"
     exit
  exit
  igmp (7750 only)
     interface "vi"
        static
          group 234.0.0.1
             starg
          exit
        exit
     exit
           _____
*A:ALA-48config>router#
```

The RET client address is 3.3.3.3 which is the address assigned to the video interface in the video policy portion of the multicast information policy.

#### **Configuring the RET Server**

This section provides an example configuration for the RET server. The configuration example has the following assumptions:

- A single ISA-MS in slot 2/1 in video group 1
- A single channel 234.0.0.1 within multicast bundle "b1" with an administrative bandwidth of 2700 Kbps defined in **multicast-info-policy** *multicastinfopolicyname*.
- A retransmission buffer for the channel set to 300 milliseconds.
- The RET rate is 5% of nominal.
- Local RET server address is 3.3.3.3 with destination port is UDP 4096.

The first step in the configuration is to configure video group 1 enabling the RET server and the ISA-MS hardware.

```
CLI Syntax: config>isa
      video-group video-group-id [create]
         local-rt-server
         no shutdown
*A:ALA-48config>isa# info
_____
    video-group 1 create
      local-rt-server
      primary 2/1
      no shutdown
    exit
.....
*A:ALA-48config>isa#
*A:ALA-48config>card 2>mda 1# info
_____
      mda-type isa-ms
_____
*A:ALA-48config>card>mda#
```

Note the **local-rt-server** command in the above output enables the local RET server on the video group.

The channel parameters for 234.0.0.1 are configured in **multicast-info-policy** *multicastinfopolicyname*. The channel configuration includes the administrative bandwidth and the channel's association with video group 1.

```
*A:ALA-48config>mcast-mgmt>mcast-info-plcy# info
          _____
          bundle "default" create
             local-rt-port 4096
          exit
          bundle "b1" create
             admin-bw 2700
             video
                 video-group 1
                 local-rt-server
                 rt-buffer-size 300
              exit
              channel "234.0.0.1" "234.0.0.1" create
              exit
          exit
          video-policy
              video-interface 3.3.3.3 create
                 rt-rate 5
                 hd
                     local-rt-server
                  exit
                  sd
                    local-rt-server
                  exit
                 giq
                   local-rt-server
                 exit
              exit
          exit
                _____
*A:ALA-48config>mcast-mgmt>mcast-info-plcy#
```

Note the **local-rt-port** command in the bundle "default" defines the destination UDP port used to reach the local RET server on the service where the multicast information policy is applied. The RET server port can only be defined in the bundle "default" and applies for all bundles in the policy. If no value is specified, the default is used.

In the bundle "b1" the **local-rt-server** command enables the RET server for all channels in the bundle, and the **rt-buffer-size** *rt-buffer-size* command sets the retransmission buffer for all channels in the bundle to 300 milliseconds.

In the video policy above, the **local-rt-server** commands for the video interface 3.3.3.3 enables the RET server on that interface for all channel types "hd" (High Definition), "sd" (Standard Definition) and "pip" (Picture-in-Picture). The **rt-rate** *rt-burst-percentage* command in the policy indicates that the retransmission rate will be 5% of the nominal rate for all channel types; individual rates can be defined if desired.

For the RET server in a VPLS, these commands within the service instance perform the following tasks to complete the RET server configuration:

- Associate the VPLS with multicast-info-policy multicastinfopolicyname.
- Create the video interface "vi".
- Create video SAP and associate it with video group 1.
- Assigns an IP address 3.3.3.3 to the video interface.
- Create a static IGMP join on SAP 3/2/13:21 for the channel 234.0.0.1.

Note that SAP 3/2/13:21 is a dummy SAP with the only purpose of attracting multicast traffic to the node to enable the caching. No subscribers are connected to it.

```
*A:ALA-48config>service>vpls# info
_____
        igmp-snooping
           no shutdown
         exit
         video-interface "vi" create
           video-sap 1
           exit
           address 3.3.3.3/32
           no shutdown
         exit
        multicast-info-policy multicastinfopolicyname
         sap 3/2/13:21 create
           igmp-snooping
              static
                 group 234.0.0.1
                    starg
                 exit
              exit
            exit
        exit
_____
```

\*A:ALA-48config>service>vpls#

The services available on the video interface address 3.3.3.3 are defined in the video policy in which the RET server was enabled.

For the RET server in an IES or VPRN, these commands within the service instance perform the following tasks to complete the RET server configuration:

- Associate the service with multicast-info-policy multicastinfopolicyname.
- Create the video interface "vi" and assign IP address 3.3.3.3.
- Create video SAP and associate it with video group 1.
- Creates a static IGMP join on video-interface "vi" for the channel 234.0.0.1.

```
*A:ALA-48config>service>ies# info
_____
        video-interface "vi" create
           video-sap 1
           exit
           address 3.3.3.3/32
           no shutdown
        exit
  multicast-info-policy multicastinfopolicyname
  pim
     interface "vi"
     exit
  exit
  igmp
     interface "vi"
        static
           group 234.0.0.1
              starg
           exit
        exit
     exit
_____
*A:ALA-48config>service>ies#
```

The services available on the video interface address 3.3.3.3 are defined in the video policy in which the RET server was enabled.

#### **Configuring the FCC Server**

This section provides an example configuration for the FCC server. The configuration example has the following assumptions:

- A single ISA-MS in slot 2/1 in video group 1.
- A single channel 234.0.0.1 within multicast bundle "b1" with an administrative bandwidth of 8000 Kbps defined in **multicast-info-policy** *multicastinfopolicyname*.
- The FCC mode is burst with a rate 130% of nominal for HD, 200% for SD, and disabled for PIP.
- Local FCC server address is 3.3.3.3 with destination port is UDP 4098.

```
CLI Syntax: config>isa
video-group video-group-id [create]
fcc-server
no shutdown
```

The first step in the configuration is to configure video group 1 enabling the RET server and the ISA-MS hardware.

```
*A:ALA-48config>isa# info
	video-group 1 create
	fcc-server
	primary 2/1
	no shutdown
	exit
*A:ALA-48config>isa#
*A:ALA-48config>card>mda# info
	mda-type isa-ms
	*A:ALA-48config>card>mda#
```

Note the fcc-server command in the above output enables the FCC server on the video group.

The channel parameters for 234.0.0.1 are configured in **multicast-info-policy** *multicastinfopolicyname*. The channel configuration includes the administrative bandwidth and the channel's association with video group 1.

```
*A:ALA-48configmcast-mgmtmcast-info-plcy# info
         _____
          bundle "default" create
            local-fcc-port 4098
          exit
          bundle "b1" create
             admin-bw 8000
             video
                video-group 1
                fcc-server
                fcc-channel-type hd
             exit
             channel "234.0.0.1" "234.0.0.1" create
             exit
          exit
          video-policy
             video-interface 3.3.3.3 create
                rt-rate 5
                hd
                    fcc-server mode burst
                    fcc-burst 30
                 exit
                 sd
                    fcc-server mode burst
                    fcc-burst 100
                 exit
                pip
                   no fcc-server
                exit
             exit
          exit
_____
```

\*A:ALA-48configmcast-mgmtmcast-info-plcy#

Note the **local-fcc-port** command in the bundle "default" defines the destination UDP port used to reach the FCC server on the service where the multicast information policy is applied. The FCC server port can only be defined in the bundle "default" and applies for all bundles in the policy. If no value is specified, the default is used.

In the bundle "b1", the **fcc-server** command enables the FCC server for all channels in the bundle, and the **fcc-channel-type hd** command sets the channel type for all channels in the bundle to "hd" (High Definition).

In the video policy context above, the **fcc-server** commands for the video interface 3.3.3.3 enables the FCC server on that interface for all channel types "hd" (High Definition), "sd" (Standard Definition) whereas the **no fcc-server** command disables the FCC for "pip" (Picture-in-Picture) channels on the video interface. The **fcc-burst** command in the policy indicates that the burst rate over the nominal rate for the channel type; HD at 130% (30% over nominal) and SD at 200% (100% over nominal).

For the FCC server in a VPLS, the following commands within the service instance perform the following tasks to complete the FCC server configuration:

- Associate the VPLS with multicast-info-policy multicastinfopolicyname.
- Create the video interface "vi".
- Create video SAP and associate it with video group 1.
- Assigns an IP address 3.3.3.3 to the video interface.
- Create a static IGMP join on SAP 3/2/13:21 for the channel 234.0.0.1.

Note that SAP 3/2/13:21 is a dummy SAP with the only purpose of attracting multicast traffic to the node to enable the caching. No subscribers are connected to it.

```
*A:ALA-48configservicevpls# info
_____
        igmp-snooping
           no shutdown
         exit
         video-interface "vi" create
           video-sap 1
           exit
           address 3.3.3.3/32
           no shutdown
         exit
        multicast-info-policy multicastinfopolicyname
         sap 3/2/13:21 create
           igmp-snooping
              static
                 group 234.0.0.1
                    starg
                 exit
              exit
            exit
        exit
_____
```

\*A:ALA-48configservicevpls#

The services available on the video interface address 3.3.3.3 are defined in the video policy in which the FCC server was enabled.

For the FCC server in an IES or VPRN, the following commands within the service instance perform the following tasks to complete the FCC server configuration:

- Associate the service with multicast-info-policy multicastinfopolicyname.
- Create the video interface "vi" and assign IP address 3.3.3.3.
- Create video SAP and associate it with video group 1.
- Creates a static IGMP join on video-interface "vi" for the channel 234.0.0.1.

```
*A:ALA-49configserviceies# info
_____
       video-interface "vi" create
          video-sap 1
          exit
          address 4.4.4.4/32
         no shutdown
       exit
_____
*A:ALA-49configserviceies#
*A:ALA-48configrouter# info
_____
  multicast-info-policy multicastinfopolicyname
  pim
    interface "vi"
    exit
  exit
  igmp
    interface "vi"
       static
         group 234.0.0.1
            starg
         exit
       exit
     exit
_____
```

\*A:ALA-48configrouter#

The services available on the video interface address 3.3.3.3 are defined in the video policy in which the FCC server was enabled.

#### Logging and Accounting Collection for Video Statistics

The following output displays a configuration example used in logging and accounting for video.

```
*A:SR-7/Dut-C>config>log# info
file-id 1
location cf3:
exit
accounting-policy 1
shutdown
record video
collection-interval 5
to file 1
exit
...
*A:SR-7/Dut-C>config>log#
```

Use the following CLI to enable logging and accounting to a service to collect stats for that particular service.

#### Example:

Start ing stats collection can be enabled by executing a **no shutdown** command on the accounting policy. This starts the recording of stats and the stats will be written in an act-collect directory and a **shutdown** command on the accounting policy will move the recorded file to act directory.

## **Configuring ADI Components with CLI**

This section provides information to configure ADI using the command line interface.

Topics in this section include:

- Configuring the RET Client on page 670
- Configuring a Video Group on page 671
- Configuring NTP on page 672
- Configuring Channel Parameters on page 672
- Configuring Service Entities on page 673

## **Configuring ADI in CLI**

### **Configuring the RET Client**

This section provides an example configuration for the ADI splicer. The configuration example makes the following assumptions:

- A single ISA-MS is configured in slot 2/1 in video group 1.
- The NTP server for the router is 192.168.15.221.
- A single channel main 234.5.6.140 within multicast bundle "b1" is defined in the **multicast-info-policy** *multicastinfopolicyname* context.
- IES service 100 is a Layer 3 service in which ADI will be performed.
- The video interface in IES 100 is 100.100.0.254/8
- The ad server address is 10.200.14.2
- The splicer's local addresses used to communicate with the ad server are 100.1.1.2 for control traffic and 100.1.1.3 for data traffic.
- For the SCTE 30 communication in the example, the main channel is named 228 with (S,G) = (195.168.9.10,234.4.5.228) and the zone channel is named 228-1 with (S,G) = (100.100.100.1,234.4.5.228).
- Must have an IGMP static entry for the network channel (S,G) on the video-interface to attract the network traffic to the video interface.
- Must have the video-interface enabled in PIM.

### **Configuring a Video Group**

The first step in the configuration is to configure a video group (*video-group-id* = 1) and enabling ad insertion and the ISA-MS hardware. Note the **ad-insert** command enables the ADI splicer on the video group.

```
A:ALA-49>config>isa# info

...

video-group 1 create

description "Video Group 1"

ad-insert

primary 7/2

no shutdown

exit

...

A:ALA-49>config>isa#
```

The following output shows the card and MDA configuration.

Configuring ADI in CLI

### **Configuring NTP**

NTP is required on the splicer to ensure that time is synchronized between it and the ad server.

```
A:ALA-49>config>system>time# info

ntp

no authentication-check

ntp-server

server 192.168.15.221

no shutdown

exit

...

A:ALA-49>config>system>time#
```

#### **Configuring Channel Parameters**

The channel parameters for 234.4.5.228 are configured in the **multicast-info-policy** *multicastinfopolicyname* context. For ADI, the channel configuration required is the channel's association with video group 1.

```
*A:ALA-49>config>mcast-mgmt# info
_____
. . .
        multicast-info-policy "multicastinfopolicyname" create
           bundle "b1" create
               video
                 video-group 1
               exit
              channel "234.4.5.228" "234.4.5.228" create
              exit
            exit
           bundle "default" create
            exit
         exit
. . .
_____
*A:ALA-49>config>mcast-mgmt#
```

#### **Configuring Service Entities**

In addition to the commands needed to configure a service, the following commands within the service instance are used to perform the following ADI configuration steps. This example uses an IES service context.

- Associate IES 100 with multicast-info-policy multicastinfopolicyname.
- Create the video interface video-100.
- Create a video SAP and associate it with video group 1.
- Assigns an IP address 100.100.0.254 to the video interface and subnet 100.0.0.0/8.
- Name the main channel (S,G) = (195.168.9.10,234.4.5.228) "228" and the zone channel (S,G) = (100.100.100.1,234.4.5.228) "228-1".
- Configure the ad server (address = 10.200.14.2) and create IP addresses within the video interface subnet for SCTE 30 control traffic (100.1.1.2) and data traffic (100.1.1.3).
- The control and data addresses must be in the video interface subnet.

```
*A:ALA-49>config>service>ies# info
_____
         video-interface "video-100" create
            video-sap 1
             exit
             address 100.100.0.254/8
             adi
                channel 234.4.5.228 source 195.168.9.10 channel-name "228"
                   scte35-action drop
                  zone-channel 234.4.5.228 source 100.100.1 adi-channel-name "228-
1"
                exit
                scte30
                   ad-server 10.200.14.2
                   local-address control 100.1.1.2 data 100.1.1.3
                exit
             exit
             no shutdown
          exit
         no shutdown
_____
*A:ALA-49>config>service>ies#
```

Note that the source address (100.100.100.1) for the zone channel (S,G) and the local addresses (100.1.1.2 and 100.1.1.3) used for SCTE 30 communication must all be within the video interface subnet (100.0.0/8).

Connections are accepted from multiple ad-servers. This can be used for ad server redundancy.

If the main channel were a (\*,G), the source address of 0.0.0.0 would have been specified.

Additional zone channels with distinct names could be configured within the service instance. In a practical configuration, the G for the main channel (234.4.5.228) will be the same for G in the zone channel (S,G) because the STBs will join the (\*,G) at the A-server and D-server.

Configuring ADI for a VPRN service instance uses the same commands within the VPRN service context.